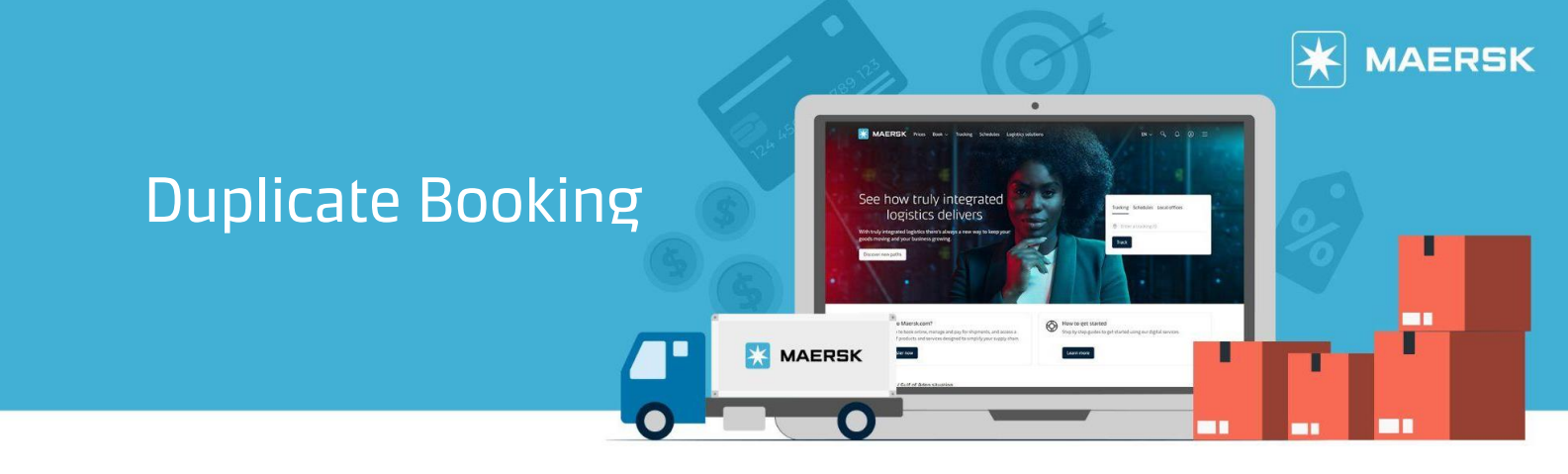

## STEP #1

| LOG IN to <u>www.Maersk.com</u> . | If you are                                 | e failed to log in, CHAT technical support <u>here</u> . |
|-----------------------------------|--------------------------------------------|----------------------------------------------------------|
| MAERSK Prices Book v Trac         | ing Schedules Logistics solutions Manage 🗸 | , ен у С 💽 =                                             |

## **STEP #2**

| Choose "Book | <" tab     |        |          |           |                     |          |      |   |   |   |
|--------------|------------|--------|----------|-----------|---------------------|----------|------|---|---|---|
| 💥 MAEI       | RSK Prices | Book 🗸 | Tracking | Schedules | Logistics solutions | Manage 🗸 | EN 🗸 | Q | ٢ | ≡ |

## STEP #3

| KAERSK Prices Book V Tracki                                                                                                    | ing Schedules Logistics solutions Manage ∨                                                                                                    | en 🗸 🤇                                                                                                    | 9, J (? I)                                                                                                    |
|----------------------------------------------------------------------------------------------------|----------------------------------------------------------------------------------------------------|----------------------------------------------------------------------------------------------------|----------------------------------------------------------------------------------------------------|
|                                                                                                    | How will your cargo be transporte                                                                                                    | d?                                                                                                    |                                                                                                    |
|                                                                                                    | Containers 🖽 Boxes & Pallet                                                                                                    | NEW                                                                                                    |                                                                                                    |
| 0                                                                                                    | 0                                                                                                    | 0                                                                                                    |                                                                                                    |
| ooking Information Select saili                                                                                                    | ing Recommended services                                                                                                    | Additional details                                                                                                    | Review booking                                                                                                    |
| From (City, Country/Region)                © Enter city or port            From (City, Country/Region) cannot be left blank                                                                                                    | To (City, Country/Region)                ® Enter city or port                                                                                                    | Show previous booking                                                                                                    |                                                                                                    |
| From (City, Country/Region)          Enter city or port         From (City, Country/Region) cannot be left blank         Inland transportation ①         Cry       I will arrange to deliver the container to the port/inland location         SD       I want Maersk to pick up the container at                                                                                                    | To (City, Country/Region)  © Enter city or port  Inland transportation ①  Cry I will arrange for pick up of the container from the port/inland location  SD I want Maersk to deliver the container at my facility                                                                                                    | Show previous bookin     fyou are a contract cust     view contracted rates, w     next page.                                                                                                    | ngs<br>tomer, you will also be able be<br>then you continue to book on th                                                                                                    |
| From (City, Country/Region)          Enter city or port         From (City, Country/Region) cannot be left blank         Inland transportation ①         Image: Comparison of the port/inland location         Image: Comparison of the port/inland location         Image: Comparison of the port/inland location         Image: Comparison of the port/inland location         Image: Comparison of the port/inland location         Image: Comparison of the port of the port of the | To (City, Country/Region)  © Enter city or port  Inland transportation ①  Cy I will arrange for pick up of the container from the port/inland location  Sp I want Maersk to deliver the container at my facility                                                                                                    | Show previous bookin     Jif you are a contract cust<br>view contracted rates, w<br>next page.     Check Maersk offer                                                                                                    | ngs<br>tomer, you will also be able be<br>then you continue to book on ti<br>rs for your next vessel                                                                                              |
| From (City, Country/Region) <ul> <li>Enter city or port</li> </ul> From (City, Country/Region) cannot be left blank           Inland transportation ① <ul> <li>cvl I will arrange to deliver the container to the port/inland location</li> <li>SD I want Maersk to pick up the container at my facility</li> <li>I want to pick-up the empty container(s) in anot</li> </ul>                                                                                                    | To (City, Country/Region) <ul> <li>Enter city or port</li> </ul> <li>Inland transportation ① <ul> <li>cv</li> <li>I will arrange for pick up of the container from the port/inland location</li> <li>so</li> <li>I want Maersk to deliver the container at my facility</li> </ul> </li> <li>ther city (charges may apply) ① ① </li>  | Show previous booking     fyou are a contract cust view contracted rates, we next page.     Check Maersk offer Please enter your locati to see the offers.                                                                                                    | tomer, you will also be able be<br>then you continue to book on the<br>rs for your next vessel<br>ion and the container detai                                                                     |
| From (City, Country/Region) <ul> <li>Enter city or port</li> </ul> From (City, Country/Region) cannot be left blank           Inland transportation ① <ul> <li>cv I will arrange to deliver the container to the port/inland location</li> <li>sp I want Maersk to pick up the container at my facility</li> <li>I want to pick-up the empty container(s) in anot</li> </ul>                                                                                                    | To (City, Country/Region) <ul> <li>Enter city or port</li> </ul> <li>Inland transportation (i)  <ul> <li>cv I will arrange for pick up of the container from the port/inland location</li> <li>so I want Maersk to deliver the container at my facility</li> </ul> </li> <li>ther city (charges may apply) (1) (1)</li>              | Show previous booking     If you are a contract cust view contracted rates, we next page.     Check Maersk offer Please enter your locati to see the offers.     © Fixed price at booking                                                                                                    | tomer, you will also be able be<br>then you continue to book on the<br>rs for your next vessel<br>ion and the container detail                                                                    |
| From (City, Country/Region) <ul> <li>Enter city or port</li> </ul> From (City, Country/Region) cannot be left blank           Inland transportation ① <ul> <li>cy I will arrange to deliver the container to the port/inland location</li> <li>sp I want Maersk to pick up the container at my facility</li> <li>I want to pick-up the empty container(s) in anot</li> </ul> What do you want to ship?                                                                                                    | To (City, Country/Region) <ul> <li>Enter city or port</li> </ul> <li>Inland transportation ①  <ul> <li>cv</li> <li>I will arrange for pick up of the container from the port/inland location</li> <li>so</li> <li>I want Maersk to deliver the container at my facility</li> </ul> </li> <li>ther city (charges may apply) ① ① </li> | Show previous booking     Show previous booking     fyou are a contract custories with the contracted rates, we next page.     Check Maersk offer Please enter your location to see the offers.     ⑤ Fixed price at booking     Loading guarantee                                                                                                    | ngs<br>tomer, you will also be able be<br>then you continue to book on th<br>rs for your next vessel<br>ion and the container detail                                                              |
| From (City, Country/Region) <ul> <li>Enter city or port</li> </ul> From (City, Country/Region) cannot be left blank           Inland transportation ① <ul> <li>CY I will arrange to deliver the container to the port/inland location</li> <li>SD I want Maersk to pick up the container at my facility</li> <li>I want to pick-up the empty container(s) in anot</li> </ul> What do you want to ship?           Enter commodity                                                                                                    | To (City, Country/Region) <ul> <li>Enter city or port</li> </ul> <li>Inland transportation ()  <ul> <li>Cr I will arrange for pick up of the container from the port/inland location</li> <li>Sp I want Maersk to deliver the container at my facility</li> </ul> </li> <li>ther city (charges may apply) () () </li>                | Check Maersk offer Please enter your locati to see the offers.  Fixed price at bookin  Fixed price at bookin  Fix | tomer, you will also be able be<br>then you continue to book on the<br>rs for your next vessel<br>ion and the container detail<br>ng<br>llations possible for a fee                               |
| From (City, Country/Region)                                                                                                    | To (City, Country/Region) <ul> <li>Enter city or port</li> </ul> <li>Inland transportation ()  <ul> <li>cv I will arrange for pick up of the container from the port/inland location</li> <li>so I want Maersk to deliver the container at my facility</li> </ul> </li> <li>ther city (charges may apply) () ()</li>                 | If you are a contract cus         View contracted rates, w         next page.         Check Maersk offer         Please enter your locati         to see the offers.         Image:         Image:         Imag                                                                                                    | tomer, you will also be able be<br>hen you continue to book on the<br>rs for your next vessel<br>ion and the container detai<br>ng<br>llations possible for a fee<br>ot applicable for our contra |